## JEITA3.0 バッテリ動作時間測定法・測定条件(2024年上期/8月発表モデル) <LIFEBOOK U9313/R> <LIFEBOOK U9414/R>

## 測定法

JEITAバッテリ動作時間測定法(Ver.3.0)に準拠し、動画再生時とアイドル時の測定結果をバッテリ駆動時間とします。

## 動画再生時の測定方法

音声出力先に使用したデバイスに応じて、動画再生時の手順を選択してください。

- (1) JEITA バッテリ動作時間測定用動画をダウンロードし、内蔵ストレージ <C: ¥Video フォルダ> に格納する。
- (2) 動画再生アプリケーション「メディアプレイヤー」にて、測定用動画を再生する。
- (3) 動画再生アプリケーションを全画面表示にする。
- (4) プレイヤーの音量を「最大」に設定する。
- (5) リピートを「オン」に設定する。
- (6) スピーカーのボリュームを10に設定する。
- (7) 再生状態で 15 分放置後、AC アダプタを抜いて測定を開始する。

アイドル時の測定方法

- (1) JEITA バッテリ動作時間測定用壁紙をダウンロードし、内蔵ストレージの任意の場所に格納する。
- (2) 測定用壁紙をデスクトップの背景として設定し、フルスクリーン表示にする。
- (3) 2時間放置後 AC アダプタを抜いて測定を開始する。

動画再生時、アイドル時の共通設定

- 設定1:事前準備を行う
  パソコンをご購入時の状態に戻す。
- 設定 2: BIOS 関連の設定

起動時の「FUJITSU」ロゴ画面で「F2」キーを押下し BIOS メニューを起動する。

- (1)「詳細」→「その他の内蔵デバイス設定」にて、以下以外の項目をすべて「使用しない」に設定する。
  ・SD スロット
  - ・センサーハブ
- (2)「詳細」→「その他の内蔵デバイス設定」→「無線 LAN/Bluetooth®」:「無線 LAN のみ」に設定する。
- 設定3:画面表示関連の設定(1)
  - (1)「個人用設定」を、以下に設定する。
    - 「色」
      - モードを選ぶ → 「ダーク」にします
  - (2) デスクトップアイコンの設定

「個人用設定」→「テーマ」→「デスクトップアイコンの設定」のチェックを全て外す。

(3) デスクトップ上右クリック → 「表示」 → 「デスクトップアイコンの表示」をクリックして、全てのアイコンの表示を消します。

(4) スクリーンセーバーの設定

「個人用設定」→「ロック画面」→ スクリーンセーバーにて、スクリーンセーバーを(なし)にする。

- (5) バッテリ駆動状態で画面の明るさを約 200cd/m^2 に調整する。
  「個人用設定」→「システム」→「ディスプレイ」→「明るさ」を、60%にします。
  「照明が変化した場合に明るさを自動的に調整する」のチェックを外す。
  「コンテンツに基づいて明るさを変更する。」にて、「バッテリー使用時のみ」を選択する。
- (6)「個人用設定」→「システム」→「電源とバッテリー」の「電源」→「電源モード」にて、「最適な電源効率」を選択す る。
- (7)「個人用設定」→「システム」→「電源とバッテリー」→ 「省エネ機能」→「常に省エネ機能を使用する」を、「オン」に設定する。

「省エネ機能を使用中の画面の明るさを下げる」を、「オフ」にする。

- 設定4:画面表示関連の設定(2)
  - (1)「インテル® グラフィックス・コマンド・センター」を、以下に設定する。
    - 「システム」→「電源」の自動輝度調整を「オフ」に設定する。
  - (2) パネル・セルフリフレッシュを「オン」に設定する。
  - (3) ディスプレイ・パワー・セービングを「オン」に設定し、電力効率を「6」に設定する。
  - (4) 省電力強化を「オフ」に設定する。
- 設定 5: タスクバーの設定

「個人用設定」の「タスクバー」を、以下に設定する。

- (1) 「タスク バー項目」: すべて「オフ」にして非表示にする。
- (2) 「タスクバーの動作」:「タスクバーを自動に隠す」を「オン」にする。

「タスクアプリでバッジを表示する」を「オフ」ににする。

- 設定6:通知関係の設定
  - (1) コントロールパネル(カテゴリ) →「システムとセキュリティ」→「セキュリティとメンテナンス」→「セキュリティとメンテナンス」 の設定を変更」にて、グレーアウトされていない全てのチェックボックスを外す。
  - (2)「設定」→「システム」→「通知」を「オフ」にする

※「アプリやその他の送信者から通知を取得」を、全ての項目を「オフ」にする。

- 設定 7:アプリケーションのアンインストール 「McAfee Personal Security」・「マカフィーリブセーフ」についてインストールがあった時は、アンインストールをする。
- 設定8:オーディオ関連の設定

(1) コントロールパネル(大きいアイコン) → 「サウンド」-> 「録音」タブの「マイク配列」等全て項目について「プロパティ」を、 以下に設定する。

「全般」タブの「デバイスの使用状況」:「このデバイスを使用しない(無効)」

- 設定9:電源オプションの設定(大きいアイコン)
  - (1) コントロールパネル(大きいアイコン) →「電源オプション」→「Fujitsu 電源設定」の「プラン設定の変更」にて、 「バッテリー駆動」/「電源に接続」に対する、「ディスプレイの電源を切る」/「コンピューターをスリープ状態にする」を、すべて「適用しない」に設定する。
  - (2)「Fujitsu 電源設定」の「詳細な電源設定の変更」を、以下に設定する。

| 「デスクトップの背景の設定」 | $\rightarrow$ | 「スライドショー」         | $\rightarrow$ | 「一時停止」    |
|----------------|---------------|-------------------|---------------|-----------|
| 「スリープ」         | $\rightarrow$ | 「次の時間が経過後スリープする」  | $\rightarrow$ | 「なし」      |
|                | $\rightarrow$ | 「スリープ解除タイマーの許可」   | $\rightarrow$ | 「無効」      |
| [PCI Express]  | $\rightarrow$ | 「リンク状態の電源管理」      | $\rightarrow$ | 「最大限の省電力」 |
| 「プロセッサの電源管理」   | $\rightarrow$ | 「最小のプロセッサの状態」     | $\rightarrow$ | ٢٥%]      |
|                | $\rightarrow$ | 「最大のプロセッサの状態」     | $\rightarrow$ | 「60%」     |
| 「ディスプレイ」       | $\rightarrow$ | 「次の時間が経過後ディスプレイの電 | 源を            | を切る」→「なし」 |
| 「バッテリー」        | $\rightarrow$ | 「電池切れの通知」         | $\rightarrow$ | 「オフ」      |
|                | $\rightarrow$ | 「バッテリー切れの動作」      | $\rightarrow$ | 「シャットダウン」 |
|                | $\rightarrow$ | 「低残量バッテリーのレベル」    | $\rightarrow$ | 「1%」      |
|                | $\rightarrow$ | 「バッテリー切れのレベル」     | $\rightarrow$ | 「1%」      |
|                | $\rightarrow$ | 「低残量バッテリーの通知」     | $\rightarrow$ | 「オフ」      |
|                | $\rightarrow$ | 「低残量バッテリーの動作」     | $\rightarrow$ | 「何もしない」   |
|                | $\rightarrow$ | 「省電力移行バッテリーレベル」   | $\rightarrow$ | ٥%]       |

■ 設定 10:システムの設定

コントロールパネル(カテゴリ) →「システムとセキュリティ」→「システム」→「システムの詳細設定」を、以下に設定する。

- (1)「詳細設定」タブ →「パフォーマンス」→「設定」→「視覚効果」にて、「パフォーマンスを優先する」を選択する。
- (2)「システムの保護」タブ → 「保護設定」にて「ローカルディスク(C:)(システム)」を選択 → 「構成」 → 「設定の復元」 の「システムの保護を無効にする」を選択する。
- (3)「リモート」タブラ「リモートアシスタンス」の「このコンピューターへのリモートアシスタンス接続を許可する」のチェックを外す。
- 設定11:セキュリティ関係の設定
  - (1) コントロールパネル(カテゴリ)の「システムとセキュリティ」 -> 「Windows Defender ファイアウォール」 -> 「Windows Defender ファイアウォールの有効化または無効化」を、以下に設定する
    「プライベートネットワークの設定」:「Windows Defender ファイアウォールを無効にする」
    「パブリックネットワークの設定」:「Windows Defender ファイアウォールを無効にする」
- 設定 12 : サービス関連の設定
  - (1) コントロールパネル(大きいアイコン) →「インデックスのオプション」→「変更」→「選択された場所の変更」の、すべて のチェックを外す
  - (2) コントロールパネル(大きいアイコン) →「Windows ツール」→「サービス」→「Windows Search」のプロパティを、 以下に設定する。

「スタートアップの種類」:「無効」

「サービスの状態」:「停止」

 (3) コントロールパネル(大きいアイコン) →「Windows ツール」→「サービス」→「Windows Update」のプロパティ を、以下に設定する。

「スタートアップの種類」:「無効」

「サービスの状態」:「停止」

(4) コントロールパネル(大きいアイコン)  $\rightarrow$ 「Windows ツール」 $\rightarrow$ 「イベントビューアー」 $\rightarrow$ 「アプリケーションとサービスロ グ」 $\rightarrow$ 「Microsoft」 $\rightarrow$ 「Windows」を、以下に設定する。

「Windows」フォルダ内にあるフォルダを開き、表示された項目の「ログの無効化」を行う。 ※「Windows」フォルダ内にあるすべてのフォルダの項目について、「ログの無効化」を行う ■設定13:タスクスケジューラの設定

コントロールパネル(大きいアイコン) →「Windows ツール」→「タスクスケジューラ」の「アクティブなタスク」に表示されている タスクについて、ステータスパネルスイッチ関連以外の変更可能なタスクをすべて「無効」に設定する。

■ 設定14:スタートアップの設定

「設定」→「アプリ」→「スタートアップ」よりアプリの状態を無効に設定する。 Microsoft One Drive Windows Security notification icon その他、選択できるすべてのスタートアップを「オフ」にする。

- 設定 15:システム構成の設定 コントロールパネル(大きいアイコン) →「Windows ツール」→「システム構成」→「サービス」タブで、「Microsoft のサービスをすべて隠す」のチェックをつけた後、「Fujitsu FUJ02E3 Device Driver – Utility Service」以外のチェックを外す。
- 設定 16:無線 LAN 関係の設定 パソコンを外部ネットワークに接続されていない無線 LAN アクセスポイントに接続した状態する。
- 設定 17:ディスクのデフラグの設定
  「ローカルディスク(C:/D:…)のプロパティ」→「ツール」→「ドライブの最適化とデフラグ」→「スケジュールされた最適化」→「設定の変更」より、「「スケジュールに従って実行する」のチェックを外す。